# TCPA COMPLIANT TOOL The Clicker

| Noetica.                                                            | Welcome to S                                                                                                    | Synthesys.NET, Brigitte Reimer<br>Logged in as: brigitte | <u>©</u>      |
|---------------------------------------------------------------------|----------------------------------------------------------------------------------------------------|----------------------------------------------------------|---------------|
|                                                                     | Default Click To Dial                                                                                                    |                                                          |               |
| Your status                                                         |                                                                                                    |                                                          |               |
| SynthesysSwitch<br>ext. 02079406738                                 | Click to dial A Click the Dial button to authorize calls. Clictomer                                                                                                    |                                                          |               |
| A Logged In - Online                                                | Dial Workspace Campaign List Telephone Costoline<br>Brighte NEW BRJuneCampaign BRJuneList1 07811353995 Prof<br>UNE 2018 BRJuneCampaign BRJuneList1 07811353995 Connell |                                                          |               |
| 00:24:47                                                            | Brigitte NEW<br>JUNE 2018 BRJuneCampaign BRJuneList1 07811353995 Mr Brown                                                                                              |                                                          |               |
| Waiting<br>00:24:39                                                 | Brigitte NEW JUNE 2018 BRJuneCampaign BRJuneList1 07811353995 Mrs Gibblet                                                                                              |                                                          |               |
|                                                                     | BRJuneCampaign BRJuneList1 07811353995 Mr Leckie                                                                                                    |                                                          |               |
| Available<br>00:24:44                                               | Brighte NEW<br>JUNE 2018 BRJuneCampaign BRJuneList1 07811353995 Kuddely                                                                                                |                                                          |               |
| Outbound<br>Brigitte NEW JUNE 2018<br>BRJuneCampaign<br>BRJuneList1 | UNE 2018 BRJuneCampaign BRJuneList1 07811353995 Longbody                                                                                                    |                                                          |               |
|                                                                     |                                                                                                    |                                                          |               |
|                                                                     |                                                                                                    |                                                          |               |
| $\bigcirc$                                                          |                                                                                                    |                                                          |               |
| 25                                                                  |                                                                                                    |                                                          |               |
|                                                                     |                                                                                                    |                                                          |               |
| ogut Break Dial                                                     | U →:<br>Held Transfer Consult Conference Get Next                                                                                                    | Do more wit                                              | <b>1 less</b> |

| Noetica.          | SYNTHESYS <sup>™</sup> Campaign Manage | R           | brigitte Log off  |
|-------------------|----------------------------------------|-------------|-------------------|
| Workspaces        | ABCOrders (List ID: 27)                | 7) Rename   |                   |
| ABC ORDER DEMO    | 🚿 List 🖉 Organiser 🔞 Settings          | ⑦ Timetable | 🛠 Quotas 🦉 Skills |
| Sector ABC Order  |                                        |             |                   |
| ABC Quotes        | 🚯 Settings                             |             |                   |
| Ф— 🛃 АВС1         |                                        |             |                   |
| O- 🛃 ABCMessaging | Name                                   | Value       | Help              |
| ABCORDCampaign    | Answer Machine Detection               | Off 🗸       | Θ                 |
| ABCOrders         | Answer Machine Fax Timeout             | 2 Seconds   | 0                 |
| - Ø ABCORDList    | Answer Machine Detection Timeout       | 2 Seconds   | Θ                 |
| ABCORDSW          | Auto Dial                              |             | Θ                 |
|                   | AutoDial Delay                         | • 1         | Θ                 |
| - ABSCallback     | Clicker                                |             | 0                 |
| SRCityList        | Dial Order                             | ID V        | Θ                 |
| - Ø BRTestPD      | Dial Preference                        | Sleeping V  | 0                 |
| Ø CustidTRN       | Dial Prefix                            |             | 0                 |
| 4 <b>•</b>        | Idle Timeout                           | 0 Seconds   | • •               |

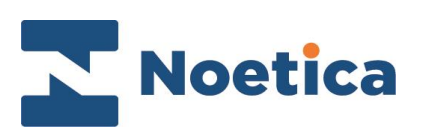

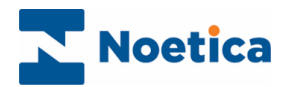

#### All rights reserved.

The content of this documentation and other documentation and training materials provided, is the property of Noetica and is strictly confidential. You may not reproduce any part of this document without the prior consent of Noetica.

We believe that the information in our documentation and training materials is reliable, and we have taken much care in its preparation. However, we cannot accept any responsibility, financial or otherwise, for any consequences (including loss of profit, or indirect, special, or consequential damages) arising from the use of this material. There are no warranties that extend beyond the program specification.

You must exercise care to ensure that your use of the software is in full compliance with laws, rules, and regulations of the jurisdictions with respect to which it is used.

The information contained in this document may change. We may issue revisions from time to time to advice of changes or additions. We operate a policy of constantly improving and enhancing our application software. There is a possibility, therefore, that the format of the screen display and printed output shown in this documentation may differ slightly from that provided in the software. It is our policy to update this documentation whenever a major release of software takes place.

Campaign Manager Break Reasons

Last updated April 2021

Synthesys is a registered trademark of Noetica.

Microsoft is a registered trademark and Windows is a trademark of the Microsoft Corporation in the USA and other countries.

All other trademarks recognised.

© Copyright 2021 Noetica

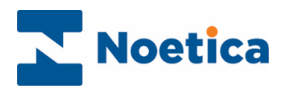

## Content

| HE CLICKER TCPA COMPLIANT TOOL | . 4 |
|--------------------------------|-----|
| Introduction                   | . 4 |
| Click to Dial Web Part         | . 5 |
| Clicker Property Setting       | . 6 |
| Auto Dial Setting              | . 6 |
| Outbound Group Settings        | . 6 |
|                                |     |

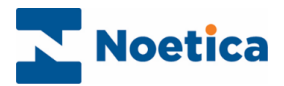

## THE CLICKER TCPA COMPLIANT TOOL

#### Introduction

The new TCPA compliant tool built into the dialler known as the Clicker, has been developed to assist our customers to comply with US FCC (Federal Communications Commission) TCPA regulations which stipulate that mobile (wireless) numbers cannot be dialled by an ATDS (Automatic Telephone Dialling System) without human intervention.

The TCPA compliant tool consists of a **Click to dial** web part hosted within the Agent's Portal and a **Clicker** property in the Settings page of the Campaign Manager.

With the Clicker activated, the dialler will fill the **Click to dial** web part with records that need to be cleared for dialling. Outbound Agents, while waiting between calls, need to click on the records to notify the PD that the number can now be dialled.

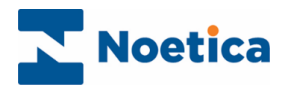

## Click to Dial Web Part

If the **Click to dial** web part is not already displayed in the Agent Portal, you can add the option, providing that you have the relevant access permission.

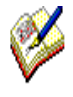

When using Clicker with other web parts in the Synthesys<sup>™</sup> Agent Portal, it is best to put the "Click To Dial" option in a second tab/ portal page. Go to **Settings/ Add new page**, to add the page, before following the steps below.

- Go to the **Settings** 🙆 icon at the top right of the Synthesys<sup>™</sup> Portal screen.
- Select **Catalog** and then tick the check box next to the **Click to dial** option.
- Click the **Add** button, to add the web part to the Agent Portal.

The Clicker web part shows a telephone button, the name of the workspace, campaign, call list and customer to be called and the telephone number to be dialled.

| Noetica.                                                            | Default Click To Dial                                                                                                    | Velcome to Synthesys NET, Brigitte Reimer<br>Logged in as: brigitte |         |
|---------------------------------------------------------------------|----------------------------------------------------------------------------------------------------|---------------------------------------------------------------------|---------|
| Your status                                                         | Click to dial X                                                                                                    |                                                                     | ^       |
| SynthesysSwitch<br>ext. 02079406738                                 | Click the Dial button to authorize calls.                                                                                                    |                                                                     | l       |
| Logged In - Online<br>00:24:47                                      | Brighte NEW<br>JUNE 2018 BRJuneCampaign BRJuneList 07811353995 O'Connell                                                                                                |                                                                     |         |
| Waiting                                                             | Singlite NEW BRJuneCampaign BRJuneList1 07811353995 Mr Brown UNE 2018 Brigite NEW BRJuneCampaign BRJuneList1 07811353995 Mrs Gibblet                                    |                                                                     |         |
| 00:24:39                                                            | Brigitte NEW BRJuneCampaign BRJuneList1 07811353995 Mr Leckie                                                                                                    |                                                                     | l       |
| Available<br>00:24:44                                               | UNIE 2018 BRJuneCampaign BRJuneList1 07811353995 Kuddely UNE 2018 BRJuneCampaign BRJuneList1 07811353995 Miss JUNE 2018 BRJuneCampaign BRJuneList1 07811353995 Longbody |                                                                     | l       |
| Outbound<br>Brigitte NEW JUNE 2018<br>BRJuneCampaign<br>BRJuneList1 |                                                                                                    |                                                                     | l       |
|                                                                     |                                                                                                    |                                                                     | l       |
| $\bigcirc$                                                          |                                                                                                    |                                                                     | l       |
| $(\mathcal{F})$                                                     |                                                                                                    |                                                                     |         |
|                                                                     |                                                                                                    |                                                                     | ~       |
| Logout Break Dial                                                   | U AA AA AA AA →!<br>Hold Transfer Consult Conference Get Next                                                                                                    | Do more with less<br>© Noetica 1997-2018. All rights reserve        | •<br>d. |

With the Clicker setting activated, the dialler will load the **Click to dial** web part with a set of records just before they should be dialled, taking into consideration the number of agents logged in and their team membership. Agents are thus only presented with records from call lists in their respective teams.

To clear a record so that it can be dialled predictively:

- Click on the telephone Solution to notify the PD that the number has now been cleared for dialling.
- When a record has been clicked it will disappear from the list.
- The web part will be refreshed every few seconds, loading the next set of records that agents need to click to authorize the PD to dial them.

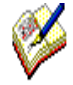

With the Clicker setting enabled, the PD will not dial any record predictively unless it has been clicked by an agent first. If several users click on the same record, the first click triggers the notification to the PD and any further clicks will simply be ignored.

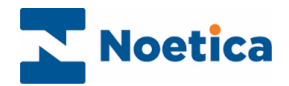

## Clicker Property Setting

The Clicker is activated in the **Settings** page of the Campaign Manager.

- Select the relevant campaign or list and click the **Settings** tab at the top right of the dialog to open the associated Settings page.
- Place a tick into the **Clicker** checkbox to activate the Clicker.

| Noetica.                              | SYNTHESYS <sup>™</sup> Campaign Manage | R           | brigitte Log off  |
|---------------------------------------|----------------------------------------|-------------|-------------------|
| Workspaces                            | ABCOrders (List ID: 27                 | 7) Rename   |                   |
| - BC ORDER DEMO                       | 🕫 List 🖉 Organiser 🔞 Settings          | ⑦ Timetable | % Quotas 🦞 Skills |
| ABC Order                             |                                        |             |                   |
| - SABC Quotes                         | 🖏 Settinas                             |             |                   |
| Ф— 🛃 АВС1                             | w                                      |             |                   |
| 🗢 🛃 ABCMessaging                      |                                        |             | 🖺 Save            |
|                                       | Name                                   | Value       | Help              |
| 🗢 🖛 ABCORDCampaign                    | Answer Machine Detection               | Off 🗸       | 0                 |
|                                       | Answer Machine Fax Timeout             | 2 Seconds   | Θ                 |
| - Ø ABCORDList                        | Answer Machine Detection Timeout       | 2 Seconds   | Θ                 |
| # 1000000W                            | Auto Dial                              |             | Θ                 |
| Second Sw                             | AutoDial Delay                         | • 1         | Θ                 |
| MABSCallback                          | Clicker                                |             | 0                 |
| - Ø BRCityList                        | Dial Order                             | ID V        | Θ                 |
| - Ø BRTestPD                          | Dial Preference                        | Sleeping 🗸  | Θ                 |
| SustidTRN                             | Dial Prefix                            |             | Θ                 |
| · · · · · · · · · · · · · · · · · · · | Idle Timeout                           | 0 Seconds   | 6                 |

## Auto Dial Setting

When the **Clicker** setting is activated, Auto Dial should be deactivated, i.e., not ticked, as records presented in preview mode, will <u>not</u> be loaded into the Click to dial webpart and therefore can't be cleared for dialling by an agent.

To prevent calls being auto dialled without agent clearance, the dialler will simply ignore an active Auto Dial setting.

- Consequently, all calls presented from clicker enabled **Preview list** will have to be dialled manually by the agent.
- For clicker enabled **Predictive lists**, agents need to dial Rescheduled, and Priority (Instant call-backs) calls manually, as they will be presented in preview mode.

### **Outbound Group Settings**

If you are using the TCPA compliant Clicker in the context of list groups, please observe the following guidelines:

- 1. The dialling mode of the group needs to be the same as the dialling mode of any list within the group. In other words, a predictive group should only contain predictive lists and preview groups should only contain preview lists. Any deviation from this rule may result in non-compliance with TCPA.
- 2. When using preview groups which include Clicker enabled lists, please ensure that the Auto Dial setting is deactivated on the group, otherwise calls may be auto-dialled without having been pre-clicked by an agent in possible contravention of TCPA.